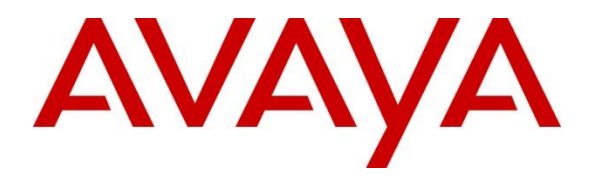

Avaya Solution & Interoperability Test Lab

# Application Notes for ScoreData ScoreFast<sup>TM</sup> with Avaya Aura® Application Enablement Services, Avaya Aura® Communication Manager and Avaya Aura® Session Manager – Issue 1.0

### Abstract

These Application Notes contain interoperability instructions for ScoreData ScoreFast<sup>TM</sup> with Avaya Aura® Application Enablement Services, Avaya Aura® Communication Manager and Avaya Aura® Session Manager to successfully interoperate.

Readers should pay attention to **Section 2**, in particular the scope of testing as outlined in **Section 2.1** as well as any observations noted in **Section 2.2**, to ensure that their own use cases are adequately covered by this scope and results.

Information in these Application Notes has been obtained through DevConnect compliance testing and additional technical discussions. Testing was conducted via the DevConnect Program at the Avaya Solution and Interoperability Test Lab.

# 1. Introduction

This document contains a sample configuration that was used for interoperability compliance testing between ScoreData ScoreFast<sup>TM</sup> (ScoreFast) and Avaya products.

ScoreFast is a Predictive Analytic solution that utilizes data retrieved from Avaya to make intelligent routing decisions. ScoreFast utilizes the following Avaya interfaces:

- AES TSAPI Interface Query agent state for logged on agents.
- AES SMS Interface Retrieve Manage objects information from Communication Manager.
- Session Manager SIP Interface (TCP) Route calls to and from Session Manager.

Incoming calls to contact centers are routed to ScoreFast via Session Manager SIP Trunk (TCP). ScoreFast performs intelligent routing decision and routes the call back to an agent on Communication Manager via Session Manager (via SIP REFER). ScoreFast uses the SMS interface to retrieve information about station extensions, skills and agents. Once agents are logged on, it uses the TSAPI interface to query agent states.

Note that, ScoreFast utilizes the data retrieved from Avaya Call Management System to make intelligent routing decisions, but during the compliance test, a predetermined set of data was used to make such intelligent decisions. As such, Avaya Call Management System was not used during the compliance test.

# 2. General Test Approach and Test Results

Interoperability testing contained functional tests that tested the following interfaces/products:

- Avaya Aura® Application Enablement Services TSAPI Interface
- Avaya Aura® Communication Manager SMS Interface
- Avaya Aura® Session Manager SIP Interface

DevConnect Compliance Testing is conducted jointly by Avaya and DevConnect members. The jointly-defined test plan focuses on exercising APIs and/or standards-based interfaces pertinent to the interoperability of the tested products and their functionalities. DevConnect Compliance Testing is not intended to substitute full product performance or feature testing performed by DevConnect members, nor is it to be construed as an endorsement by Avaya of the suitability or completeness of a DevConnect member's solution.

Avaya recommends our customers implement Avaya solutions using appropriate security and encryption capabilities enabled by our products. The testing referenced in these DevConnect Application Notes included the enablement of supported encryption capabilities in the Avaya products. Readers should consult the appropriate Avaya product documentation for further information regarding security and encryption capabilities supported by those Avaya products.

Support for these security and encryption capabilities in any non-Avaya solution component is the responsibility of each individual vendor. Readers should consult the appropriate vendor-supplied product documentation for more information regarding those products.

For the testing associated with these Application Notes, the interface between AES and ScoreFast used SSL interface. SIP Interface between Session Manager and ScoreFast did not utilize a secure interface.

### 2.1. Interoperability Compliance Testing

During Interoperability Compliance testing, call center call routing scenarios were tested. Scenarios tested ScoreFast's ability to:

- Route calls to and from Session Manager.
- Failback scenarios where ScoreFast is unavailable, calls are routed to contact center agents based on vector configuration.
- Deliver calls to single skill and multi-skill agents.
- Query Communication Manager objects via SMS.
- Query agent states via TSAPI.

Serviceability tests such as network failure and server reboots were also tested. Please note that performance testing or load testing were not part of this test effort.

#### 2.2. Test Results

All planned test cases were completed and passed.

#### 2.3. Support

Support for ScoreFast can be obtained via following means: Email: <u>info@scoredata.com</u> Phone: +1-408-300-2560 Web: <u>www.scoredata.com</u>

# 3. Reference Configuration

Figure 1 illustrates a sample configuration that consists of Avaya Products and ScoreFast.

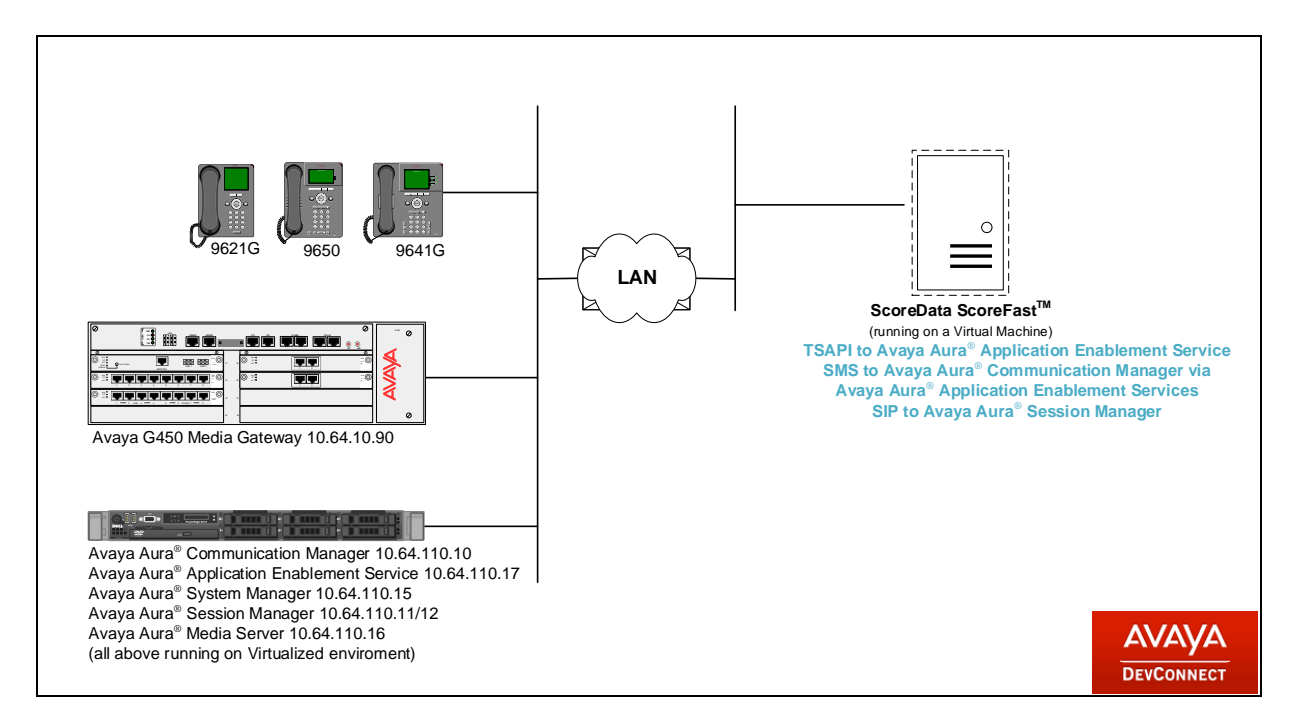

Figure 1: Test Configuration

# 4. Equipment and Software Validated

The following equipment and software were used for the sample configuration provided:

| Equipment/Software                                      | Release/Version              |  |
|---------------------------------------------------------|------------------------------|--|
| Avava Aura <sup>®</sup> Communication Manager           | 7.1.3                        |  |
| Avaya Aura Communication Manager                        | R017x.01.0.532.0 Build 24515 |  |
| Avaya G450 Media Gateway                                | 37.19.0                      |  |
| Avaya Aura <sup>®</sup> Application Enablement Services | 7.1.3.0.1.7-0                |  |
| Avaya Aura <sup>®</sup> System Manager                  | 7.1.3.0.037763               |  |
| Avaya Aura <sup>®</sup> Session Manager                 | 7.1.3.0.713014               |  |
| Avaya Aura <sup>®</sup> Media Server                    | v.7.8                        |  |
| ScoreData ScoreFast <sup>TM</sup> running on Windows    | 2.0                          |  |
| Server 2016 Standard.                                   | 2.0                          |  |

# 5. Configure Avaya Aura® Communication Manager

This section contains steps necessary to configure ScoreFast successfully with Communication Manager.

All configurations in Communication Manager were performed via SAT terminal.

The table below shows a sample call center data that was used during compliance testing.

| Station | Agent | Hunt Group/Extension | VDN   | Vector |
|---------|-------|----------------------|-------|--------|
| 50001   | 2001  | 1/23001              | 22035 | 35     |
| 50002   | 2002  |                      |       |        |
| 52001   | 2003  |                      |       |        |

 Table 1: Sample Data

### 5.1. Configure Stations

Use **add station** *n* command to add a station, where *n* is an available station extension. Configure the station as follows, on Page 1:

- In **Name** field, enter a descriptive name
- Set **Type** to the type of the telephones
- Enter a **Security Code**

These stations are used by contact center agents to log on to Avaya IP Deskphones.

add station 50001 Page 1 of 5 STATION nsion: 50001 Lock Messages? n BCC: 0
Type: 9641 Security Code: \* TN: 1
Port: IP Coverage Path 1: COR: 1
Name: H.323 Station 1 Coverage Path 2: COS: 1
Hunt-to Station: Tests? y Extension: 50001 COR: 1 COS: 1 STATION OPTIONS Time of Day Lock Table:Loss Group: 19Personalized Ringing Pattern: 1Variation Loss Computer State Message Lamp Ext: 50 Speakerphone: 2-way Display Language: english Wute Button Enabled? y Button Modules: 0 Message Lamp Ext: 50001 Survivable GK Node Name: Survivable COR: internal Media Complex Ext: Survivable Trunk Dest? y IP SoftPhone? y IP Video Softphone? n Short/Prefixed Registration Allowed: default

One Page 4, under **BUTTON ASSIGNMENTS**, add **auto-in**, **aux-work**, **after-call** and **manual-in** as shown below:

| add station 50001   |        |               | Page     | 4 of | 5 |
|---------------------|--------|---------------|----------|------|---|
|                     | STA    | ATION         |          |      |   |
| SITE DATA           |        |               | 1        |      |   |
| Room:               |        | He            | adset? n |      |   |
| Jack:               |        | Sp            | eaker? n |      |   |
| Cable:              |        | Mou           | nting: d |      |   |
| Floor:              |        | Cord L        | ength: 0 |      |   |
| Building:           |        | Set           | Color:   |      |   |
| ABBREVIATED DIALING |        |               |          |      |   |
| List1.              | List2. | T.            | ist3.    |      |   |
| 22001.              | 22002. | _             | 10000    |      |   |
|                     |        |               |          |      |   |
| 1. coll-oppr        |        | 5. auto-in    | Crrp     |      |   |
| 2. coll-oppr        |        | 6. auto-in PC | . Grp    | •    |   |
| 2. Call appi        |        | 7. after-call | . Gip    | •    |   |
| A.                  |        | 7. aitei-taii | GIP      |      |   |
| 4.                  |        | o. manual-11  | Gīb      | •    |   |
| voice-mail          |        |               |          |      |   |

Solution & Interoperability Test Lab Application Notes ©2018 Avaya Inc. All Rights Reserved.

#### 5.2. Configure Hunt Group

Use **add hunt-group** *n* command to add a hunt group, where *n* is an available hunt group. On Page 1:

- In the **Group Name** filed, enter a descriptive name.
- Set ACD, Queue, Vector to y.
- Enter an available Group Extension

| add hunt-group 1                                                                                                    | HUNT GROUP                                                 | Page                                                                         | 1 of | 4 |
|----------------------------------------------------------------------------------------------------|------------------------------------------------------------|------------------------------------------------------------------------------|------|---|
| Group Number:<br>Group Name:<br>Group Extension:<br>Group Type:<br>TN:<br>COR:<br>Security Code:<br>ISDN/SIP Caller Display: | 1<br>Skill 1<br><b>23001</b><br>ucd-mia<br>1<br>1<br>Local | ACD? y<br>Queue? y<br>Vector? y<br>MM Early Answer? n<br>Agent Preference? n |      |   |
| Queue Limit:<br>Calls Warning Threshold:<br>Time Warning Threshold:                                                          | unlimited<br>Port:<br>Port:                                |                                                                              |      |   |

On Page 2, set Skill to y and Measured to both.

| add hunt-group 1                                                     | Page 2 of 4<br>HUNT GROUP                                                          |
|----------------------------------------------------------------------|------------------------------------------------------------------------------------|
| Skill? y<br>AAS? n<br><b>Measured: both</b><br>Supervisor Extension: | Expected Call Handling Time (sec): 20<br>Service Level Target (% in sec): 80 in 20 |
| Controlling Adjunct: none                                            |                                                                                    |
| VuStats Objective:                                                   |                                                                                    |
| Multiple Call Handling: none                                         |                                                                                    |
| Timed ACW Interval (sec): 1                                          | After Xfer or Held Call Drops? n                                                   |

### 5.3. Configure Agents

Use **add agent-loginID** *n* to add an agent, where *n* is an available agent id. On Page 1:

- In the Name field, type in a descriptive name
- Enter password in **Password** and **Password** (enter again)

add agent-loginID 2001 Page 1 of 2 AGENT LOGINID AAS? n Login ID: 2001 Name: SD Agent 1 AUDIX? n TN: 1 Check skill TNs to match agent TN? n COR: 1 Coverage Path: Security Code: LWC Reception: spe LWC Log External Calls? n Attribute: AUDIX Name for Messaging: LoginID for ISDN/SIP Display? n Password: Password (enter again): Auto Answer: station AUX Agent Remains in LOA Queue: system MIA Across Skills: system nsidered Idle (MIA): system Work Mode on Login: system AUX Agent Considered Idle (MIA): system ACW Agent Considered Idle: system Aux Work Reason Code Type: system Logout Reason Code Type: system Maximum time agent in ACW before logout (sec): system

On Page 2, set skill number and skill level in **SN** and **SL** fields. Skill number is the hung group that was added in previous section.

| agent-logi    | agent-loginID 2001 Page 2 of 2 |             |                          |  |  |  |
|---------------|--------------------------------|-------------|--------------------------|--|--|--|
| AGENT LOGINID |                                |             |                          |  |  |  |
| Dire          | ct Agent Skill:                |             | Service Objective? n     |  |  |  |
| Call Handl    | ing Preference:                | skill-level | Local Call Preference? n |  |  |  |
|               |                                |             |                          |  |  |  |
| SN R          | L SL SN                        | RL SL       |                          |  |  |  |
| 1: 35         | <b>1</b> 16:                   | 31:         | 46:                      |  |  |  |
| 2:            | 17:                            | 32:         | 47:                      |  |  |  |
| 3:            | 18:                            | 33:         | 48:                      |  |  |  |
| 4:            | 19:                            | 34:         | 49:                      |  |  |  |
| 5:            | 20:                            | 35:         | 50:                      |  |  |  |
| 6:            | 21:                            | 36:         | 51:                      |  |  |  |
| 7:            | 22:                            | 37:         | 52:                      |  |  |  |
| 8:            | 23:                            | 38:         | 53:                      |  |  |  |
| 9:            | 24:                            | 39:         | 54:                      |  |  |  |
| 10:           | 25:                            | 40:         | 55:                      |  |  |  |
| 11:           | 26:                            | 41:         | 56:                      |  |  |  |
| 12:           | 27:                            | 42:         | 57:                      |  |  |  |
| 13:           | 28:                            | 43:         | 58:                      |  |  |  |
| 14:           | 29:                            | 44:         | 59 <b>:</b>              |  |  |  |
| 15:           | 30:                            | 45:         | 60 <b>:</b>              |  |  |  |
| 15:           |                                |             |                          |  |  |  |

## 5.4. Configure Vectors

Use **change vector** n to configure a Vector, where n is an available Vector number. For test scenarios, Vector 35 was used during compliance test. Note the extension configured in the **route-to** step, 888200. 8 is aar feature access code and 88200 is configured to route to ScoreFast via aar (not shown). Vector was configured as follows:

| change vector 3 | 5                                          | Page    | 1 of    | 6 |
|-----------------|--------------------------------------------|---------|---------|---|
|                 | CALL VECTOR                                |         |         |   |
|                 |                                            |         |         |   |
| Number: 35      | Name: SD Vector                            |         |         |   |
| Multimedia? n   | Attendant Vectoring? n Meet-me Conf? n     |         | Lock?   | n |
| Basic? y        | EAS? y G3V4 Enhanced? y ANI/II-Digits? y A | ASAI Ro | outing? | У |
| Prompting? y    | LAI? y G3V4 Adv Route? y CINFO? y BSR? y   | Holida  | ays? y  |   |
| Variables? y    | 3.0 Enhanced? y                            |         |         |   |
| 01 wait-time    | 2 secs hearing ringback                    |         |         |   |
| 02 goto step    | 6 if available-agents in skill 1st         |         | = 0     |   |
| 03 goto step    | 6 if P > 0                                 |         |         |   |
| 04 set          | P = none ADD 1                             |         |         |   |
| 05 route-to     | number 888200 with cov n if uncondition    | onally  |         |   |
| 06 queue-to     | skill 1st pri m                            |         |         |   |
| 07 stop         |                                            |         |         |   |
|                 | Press 'Esc f 6' for Vector Editing         |         |         |   |

Following variables were configured during compliance test.

| hange variables                                                                                                    | Page VARIABLES FOR VECTORS                                            | 1 of | 39  |
|----------------------------------------------------------------------------------------------------|-----------------------------------------------------------------------|------|-----|
| Var Description<br>A Adjunct Route Digits<br>B Adjunct Route Flag<br>C<br>D<br>E<br>F<br>G<br>H<br>I<br>J<br>K<br>L<br>M | Type Scope Length Start Assignment<br>collect L 16 1<br>collect P 1 1 |      | VAC |
| O<br>P SD<br>Q<br>R                                                                                                    | collect P 1 1                                                         |      |     |

## 5.5. Configure VDN

Use **add vdn** *n* to add a vdn, where *n* is an available vdn extension. On Page 1:

- In the **Name** field, enter a descriptive name
- In the **Destination** field, set **Vector Number** to the vector configured earlier in this document. i.e., Vector Number 35.
- Set 1<sup>st</sup> Skill\* to the Hunt Group from Section 5.3

```
add vdn 22035
                                                           Page 1 of 3
                           VECTOR DIRECTORY NUMBER
                            Extension: 22035
                               Name*: SD VDN 1
                          Destination: Vector Number
                                                           35
                  Attendant Vectoring? n
                 Meet-me Conferencing? n
                   Allow VDN Override? n
                                  COR: 1
                                 TN*: 1
                             Measured: none Report Adjunct Calls as ACD*? n
       VDN of Origin Annc. Extension*:
                           1st Skill*: 35
                           2nd Skill*:
                           3rd Skill*:
SIP URI:
```

### 5.6. Configure AES connection

Use change ip-services command to add an entry for AES. On Page 1,

- In the **Service Type** field, type **AESVCS**.
- In the **Enabled** field, type **y**.
- In the Local Node field, type the Node name **procr** for the Processor Ethernet Interface.
- In the Local Port field, use the default of 8765.

| change ip-                       | services            |                               |                                          |                          | Page           | 1 of | 3 |
|----------------------------------|---------------------|-------------------------------|------------------------------------------|--------------------------|----------------|------|---|
| Service<br>Type<br><b>AESVCS</b> | Enabled<br><b>Y</b> | Local<br>Node<br><b>procr</b> | IP SERVI<br>Local<br>Port<br><b>8765</b> | ICES<br>L Remote<br>Node | Remote<br>Port |      |   |

On Page 3 of the IP Services form, enter the following values:

- In the **AE Services Server** field, type the actual hostname obtained from the AES server.
- In the **Password** field, type a password to be administered on AES.
- In the **Enabled** field, type **y**.

| change ip-s | ervices |                    | AE Services Admini | stration | Page   | 3 of | 3 |
|-------------|---------|--------------------|--------------------|----------|--------|------|---|
| Server I    | D AE    | Services<br>Server | Password           | Enabled  | Status |      |   |
| 1:<br>2:    | aes     |                    | *                  | У        | in use |      |   |

### 5.7. Configure CTI Link

Use **add cti-link** *n* command, where *n* is an available CTI link number.

- In the Extension field, type in an available extension number
- In the **Type** field, type **ADJ-IP**.
- In the **Name** field, type a descriptive name.

```
add cti-link 1 Page 1 of 3
CTI LINK
CTI Link: 1
Extension: 69999
Type: ADJ-IP
Name: AES CTI Link COR: 1
```

#### 5.8. Configure SMS User

ScoreFast uses the SMS interface to retrieve objects information from Communication Manager. An SMS user needs to be created as such. User profile 18 was used for SMS User. This profile is one of the default profiles.

| list user-profiles |          |                         |
|--------------------|----------|-------------------------|
|                    |          | USER PROFILES           |
|                    | Extended |                         |
| Profile            | Profile  | User Profile Name       |
| 0                  | n        | services super-user     |
| 1                  | n        | services manager        |
| 2                  | n        | business partner        |
| 3                  | n        | services                |
| 16                 | n        | call center manager     |
| 17                 | n        | snmp                    |
| 18                 | n        | customer super-user     |
| 19                 | n        | customer non-super-user |
|                    |          |                         |

Log onto Communication Manager System Management Interface via a browser, <u>http://<IP-Address</u>>, where IP-Address is the IP Address of Communication Manager. Navigate to Administration  $\rightarrow$  Server (Maintenance)  $\rightarrow$  Administrator Accounts, and select Add Logon  $\rightarrow$  Privileged User.

| AVAYA                                 | Avaya Aura® Communication Manager (CM)<br>System Management Interface (SMI)                                     |
|---------------------------------------|----------------------------------------------------------------------------------------------------|
| Help Log Off                          | Administration                                                                                                  |
| Administration / Server (Maintenance) | :) This Server: acm                                                                                             |
| Alarms                                | Administrator Accounts                                                                                          |
| Current Alarms                        |                                                                                                    |
| 5NMP                                  |                                                                                                    |
| Agent Status                          | The Administrator Accounts SMI pages allow you to add, delete, or change administrator logins and Linux groups. |
| Access                                | Select Action                                                                                                   |
| Incoming Traps                        |                                                                                                    |
| FP Traps                              |                                                                                                    |
| FP Irap lest                          |                                                                                                    |
| Disconstica                           | Privileged Administrator                                                                                        |
| Restarts                              |                                                                                                    |
| System Logs                           | O Unprivileged Administrator                                                                                    |
| Ping                                  | O SAT Access Only                                                                                               |
| Traceroute                            |                                                                                                    |
| Netstat                               | U Web Access Only                                                                                               |
| Server                                |                                                                                                    |
| Status Summary                        |                                                                                                    |
| Process Status                        | U Business Partner Login (dadmin)                                                                               |
| Shutdown Server                       | Business Partner Craft Login                                                                                    |
| Server Date/Time                      |                                                                                                    |
| Software Version                      | O Custom Login                                                                                                  |
| Server Configuration                  |                                                                                                    |
| Server Kole                           | O Change Login V                                                                                                |
| Network Configuration                 |                                                                                                    |
| Display Configuration                 | O Remove Login Select Login V                                                                                   |
| Time Zone Configuration               | O Lock/Unlock Login V                                                                                           |
| NTP Configuration                     |                                                                                                    |
| Server Upgrades                       |                                                                                                    |
| Manage Updates                        | O Remove Group                                                                                                  |
| Data Backup/Restore                   |                                                                                                    |
| Backup Now                            | Submit Halp                                                                                                    |
| Backup History                        | зарник                                                                                                    |

Type in a desired Login Name, Select prof18 for Additional Groups, set Linux shell to /opt/ecs/bin/autosat and type in password in Enter password or key and Re-enter password or key.

| AVAYA                                 |                                 |                                                 | Avaya Aura <sup>®</sup> Communication Manager (CM)<br>System Management Interface (SMI) |
|---------------------------------------|---------------------------------|-------------------------------------------------|-----------------------------------------------------------------------------------------|
| Help Log Off                          | Administration                  |                                                 |                                                                                         |
| Administration / Server (Maintenance) | )                               |                                                 | This Server: acm                                                                        |
| Alarms                                | Administrator Account           | s Change Login                                  |                                                                                         |
| Current Alarms                        | Administrator Account           | 5 Chunge Login                                  |                                                                                         |
| 5NMP                                  |                                 |                                                 |                                                                                         |
| Agent Status                          | This page allows you to edit an | administrator login.                            |                                                                                         |
| Access                                | cl:-l-                          |                                                 |                                                                                         |
| Incoming Traps                        | LIICK                           |                                                 |                                                                                         |
| FP Traps                              | Change                          |                                                 |                                                                                         |
| FP Trap Test                          | change                          |                                                 |                                                                                         |
| FP Filters                            | Logia asmo                      |                                                 |                                                                                         |
| Diagnostics                           | cogin name                      | ScoreData                                       |                                                                                         |
| Restarts                              | Primary group                   |                                                 | 1                                                                                       |
| System Logs                           |                                 | susers                                          |                                                                                         |
| Ping                                  | Additional groups               | (10                                             | 1                                                                                       |
| Traceroute                            | (profile)                       | prof18                                          |                                                                                         |
| Netstat                               | Linux shall (/shin/pologin      |                                                 | 1                                                                                       |
| Server                                | for no shell)                   | /opt/ecs/bin/autosat                            |                                                                                         |
| Status Summary                        |                                 |                                                 |                                                                                         |
| Process Status                        | Home directory                  | /var/home/ScoreData                             |                                                                                         |
| Shutdown Server                       | Lock this account.              |                                                 |                                                                                         |
| Server Date/Time                      |                                 |                                                 |                                                                                         |
| Software Version                      | SAT Limit                       |                                                 |                                                                                         |
| Server Configuration                  |                                 | none 🗸                                          |                                                                                         |
| Network Configuration                 | Date after which account        |                                                 |                                                                                         |
| Static Poutes                         | is disabled-blank to            |                                                 |                                                                                         |
| Display Configuration                 | ignore (YYYY-MM-DD)             |                                                 |                                                                                         |
| Time Zone Configuration               | Enter password                  |                                                 |                                                                                         |
| NTP Configuration                     | <u>v</u>                        |                                                 |                                                                                         |
| Server Upgrades                       | Re-enter password               |                                                 |                                                                                         |
| Manage Updates                        |                                 |                                                 | 1                                                                                       |
| IPSI Firmware Upgrades                | Force password change           | -                                               |                                                                                         |
| IPSI Version                          | on next login                   | O Yes                                           |                                                                                         |
| Download IPSI Firmware                |                                 | No                                              |                                                                                         |
| Download Status                       |                                 | The user will not be forced to change the passy | word on next login. To enable                                                           |
| Activate IPSI Upgrade                 |                                 | this behavior, enter a new password and select  | the Yes option.                                                                         |
| Activation Status                     |                                 |                                                 |                                                                                         |
| Data Backup/Restore                   |                                 |                                                 |                                                                                         |
| Backup Now                            | Submit Cancel He                | elp                                             |                                                                                         |
| n I un                                |                                 |                                                 |                                                                                         |

# 6. Configure Avaya Aura® Application Enablement Services

Configuration of Avaya Aura® Application Enablement Services requires a user account be configured for ScoreFast.

#### 6.1. Configure User

All administration is performed by web browser, https://<aes-ip-address>/

A user needs to be created for ScoreFast to communicate with AES. Navigate to User Management  $\rightarrow$  User Admin  $\rightarrow$  Add User.

Fill in User Id, Common Name, Surname, User Password and Confirm Password. Set the CT User to Yes, and Apply.

|                                                                                   | lication Enab<br>Managemen | lement Service<br>nt Console | Welcome: User cust<br>Last login: Tue Sep 18 13:42:28 2018 from 10.64.10.202<br>Number of prior failed login attempts: 0<br>HostName/IP: aes/10.64.110.17<br>Server Offer Type: VIRTUAL_APPLIANCE_ON_VMWARE<br>SW Version: 7.1.3.0.1.7-0<br>Server Date and Time: Tue Sep 18 13:59:32 MDT 2018<br>HA Status: Not Configured |
|-----------------------------------------------------------------------------------|----------------------------|------------------------------|----------------------------------------------------------------------------------------------------|
| User Management   User Admin   /                                                  | Add User                   |                              | Home   Help   Logout                                                                                                    |
| <ul> <li>AE Services</li> <li>Communication Manager</li> <li>Interface</li> </ul> | Add User                   |                              |                                                                                                    |
| High Availability                                                                 | Fields marked with * can n | ot be empty.                 |                                                                                                    |
| Licensing                                                                         | * User Id                  | ScoreData                    |                                                                                                    |
| ► Maintenance                                                                     | * Common Name              | ScoreData                    |                                                                                                    |
| ▶ Networking                                                                      | * Surname                  | ScoreData                    |                                                                                                    |
| ▶ Security                                                                        | * User Password            | •••••                        |                                                                                                    |
| ▶ Status                                                                          | Admin Note                 |                              |                                                                                                    |
| Viser Management                                                                  | Avava Role                 | None                         |                                                                                                    |
| Service Admin                                                                     | Business Category          |                              |                                                                                                    |
| ▼User Admin                                                                       | Car License                |                              |                                                                                                    |
| Add User                                                                          | CM Home                    |                              |                                                                                                    |
| <ul> <li>Change User Password</li> </ul>                                          | Css Home                   |                              |                                                                                                    |
| <ul> <li>List All Users</li> </ul>                                                | CT User                    | Yes 🗸                        |                                                                                                    |
| <ul> <li>Modify Default Users</li> </ul>                                          | Department Number          |                              |                                                                                                    |
| Search Users      Utilities                                                       | Display Name               |                              |                                                                                                    |

#### Navigate to Security $\rightarrow$ Security Database $\rightarrow$ CTI Users $\rightarrow$ List All Users.

| <ul> <li>AE Services</li> <li>Communication Manager</li> <li>Interface</li> </ul> | CTI Users      |             |              |           |
|-----------------------------------------------------------------------------------|----------------|-------------|--------------|-----------|
| High Availability                                                                 | <u>User ID</u> | Common Name | Worktop Name | Device ID |
| Licensing                                                                         | O acqueon      | acqueon     | NONE         | NONE      |
| Networking                                                                        | O fil          | fil         | NONE         | NONE      |
| ▼ Security                                                                        | O interop      | interop     | NONE         | NONE      |
| Account Management                                                                | ScoreData      | ScoreData   | NONE         | NONE      |
| Audit     Certificate Management                                                  | Edit List All  |             |              |           |

Select the recently added user and click **Edit**. Check the box for **Unrestricted Access** and click **Apply Changes**.

| <ul> <li>AE Services</li> <li>Communication Manager</li> <li>Interface</li> </ul> | Edit CTI User                                |                                                                      |                                  |
|-----------------------------------------------------------------------------------|----------------------------------------------|----------------------------------------------------------------------|----------------------------------|
| High Availability                                                                 | User Profile:                                | User ID<br>Common Name<br>Worktop Name<br>Unrestricted Access        | ScoreData<br>ScoreData<br>NONE ~ |
| Networking  Security  Account Management                                          | Call and Device Control:                     | Call Origination/Termination and Device<br>Status                    | None v                           |
| Account Management     Audit     Certificate Management                           | Call and Device Monitoring:                  | Device Monitoring<br>Calls On A Device Monitoring<br>Call Monitoring | None v                           |
| Host AA     PAM     Security Database                                             | Routing Control:<br>Apply Changes Cancel Cha | Allow Routing on Listed Devices                                      | None V                           |

### 6.2. Configure Communication Manager Switch Connections

To add links to the Communication Manager, navigate to the **Communication Manager** Interface  $\rightarrow$  Switch Connections page and enter a name for the new switch connection and click the Add Connection button. This was previously configured as acm71 for this test environment:

|                 | Add Connection     |            |                              |
|-----------------|--------------------|------------|------------------------------|
| Connection Name | Processor Ethernet | Msg Period | Number of Active Connections |
| • cm71          | Yes                | 30         | 1                            |

Use the **Edit Connection** button shown above to configure the connection. Enter the **Switch Password** and check the **Processor Ethernet** box if using the **procr** interface, as shown below. This must match the password configured when adding AESVCS connection in Communication Manager.

| Connection Details - cm71                 |              |                  |
|-------------------------------------------|--------------|------------------|
| Switch Password                           | •••••        |                  |
| Confirm Switch Password                   | •••••        |                  |
| Msg Period                                | 30           | Minutes (1 - 72) |
| Provide AE Services certificate to switch | י 🗌          |                  |
| Secure H323 Connection                    |              |                  |
| Processor Ethernet                        | $\checkmark$ |                  |
| Apply Cancel                              |              |                  |

Use the **Edit PE/CLAN IPs** button (shown in this section's first screen shot above) to configure the **procr** or **CLAN** IP Address (es) for TSAPI message traffic.

| Edit Processor Ethernet IP - cm71 |                  |  |  |  |
|-----------------------------------|------------------|--|--|--|
| 10.64.110.10 Add/Edit Name or IP  |                  |  |  |  |
|                                   |                  |  |  |  |
| Name or IP Address                | Status           |  |  |  |
| Name or IP Address 10.64.110.10   | Status<br>In Use |  |  |  |

Use the **Edit H.323 Gatekeeper** button (shown in this section's first screen capture above) to configure the **procr** or **CLAN** IP Address (es).

| Edit H.323 Gatekeeper - cr | n71            |
|----------------------------|----------------|
|                            | Add Name or IP |
| Name or IP Address         |                |
| 10.64.110.10               |                |
| Delete IP Back             |                |

#### 6.3. Configure TSAPI Link

Navigate to the **AE Services**  $\rightarrow$  **TSAPI**  $\rightarrow$  **TSAPI Links** page to add the TSAPI CTI Link. Click **Add Link** (not shown).

Select a **Switch Connection** using the drop down menu. Select the **Switch CTI Link Number** using the drop down menu. The **Switch CTI Link Number** must match the number configured in the **cti-link** form for Communication Manager.

If the application will use Encrypted Links, select **Encrypted** in the **Security** selection box.

#### Click Apply Changes.

Configuration shown below was previously configured.

| Edit TSAPI Links    |                |                   |  |  |
|---------------------|----------------|-------------------|--|--|
| Link                | 1              |                   |  |  |
| Switch Connection   | cm71 $\sim$    |                   |  |  |
| Switch CTI Link Nur | nber 1 🗸       |                   |  |  |
| ASAI Link Version   | 8 ~            |                   |  |  |
| Security            | Both           | $\sim$            |  |  |
| Apply Changes       | Cancel Changes | Advanced Settings |  |  |
|                     |                |                   |  |  |

#### 6.4. Obtain Tlink

Navigate to **Security**  $\rightarrow$  **Security Database**  $\rightarrow$  **Tlinks.** Take a note of the Tlink that will be used by ScoreFast to connect.

| Tlinks                |
|-----------------------|
| Tlink Name            |
| O AVAYA#CM71#CSTA#AES |
| AVAYA#CM71#CSTA-S#AES |
| Delete Tlink          |

# 7. Configure Avaya Aura® Session Manager

Configuration of Session Manager is performed via System Manager. Log onto System Manager Web console using appropriate credentials.

| AVAVA                                                                                                    |                           | Last Logged on at September 11, 2018 4:42 |
|----------------------------------------------------------------------------------------------------|---------------------------|-------------------------------------------|
| Aura <sup>®</sup> System Manager 7. I                                                                                                    |                           | Go 🖌 Log off admin                        |
| Home Session Manager *                                                                                                    |                           |                                           |
|                                                                                                    |                           |                                           |
|                                                                                                    |                           |                                           |
| and the second second s | <b>S</b> Elements         | Q <sub>6</sub> Services                   |
| Administrators                                                                                                    | Avaya Breeze™             | Backup and Restore                        |
| Directory Synchronization                                                                                                    | Communication Manager     | Bulk Import and Export                    |
| Groups & Roles                                                                                                    | Communication Server 1000 | Configurations                            |
| User Management                                                                                                    | Conferencing              | Events                                    |
| User Provisioning Rule                                                                                                    | Device Services           | Geographic Redundancy                     |
|                                                                                                    | Equinox Conference        | Inventory                                 |
|                                                                                                    | IP Office                 | Licenses                                  |
|                                                                                                    | Media Server              | Replication                               |
|                                                                                                    | Meeting Exchange          | Reports                                   |
|                                                                                                    | Messaging                 | Scheduler                                 |
|                                                                                                    | Presence                  | Security                                  |
|                                                                                                    | Routing                   | Shutdown                                  |
|                                                                                                    | Session Manager           | Solution Deployment Manager               |
|                                                                                                    | Web Gateway               | Templates                                 |
|                                                                                                    | Work Assignment           | Tenant Management                         |
|                                                                                                    |                           |                                           |
|                                                                                                    |                           |                                           |

### 7.1. Add SIP Entity and Entity Links

To add a SIP Entity for ScoreFast, navigate to **Elements**  $\rightarrow$  **Routing**  $\rightarrow$  **SIP Entities**  $\rightarrow$  **New**.

- Type in a **Name**.
- Type in the IP Address of ScoreFast in FQDN or IP Address.
- Scroll down and configured the Entity link as shown below. Note the SIP Entity 1 and SIP Entity 2 Ports; they will be used when configuring Scorefast.

| AVAYA                                 |                                          |                                 | Last Logged on at September 11, 2018 4:42<br>PM |
|---------------------------------------|------------------------------------------|---------------------------------|-------------------------------------------------|
| Aura <sup>®</sup> System Manager 7. I |                                          |                                 | Go 🗲 Log off admin                              |
| Home Session Manager                  | × Routing ×                              |                                 |                                                 |
| Routing                               | Home / Elements / Routing / SIP Entities |                                 | 0                                               |
| Domains                               |                                          |                                 | Help ?                                          |
| Locations                             | SIP Entity Details                       | Commit                          | Cancel                                          |
| Adaptations                           | General                                  |                                 |                                                 |
| SIP Entities                          | * Name:                                  | scoredata                       |                                                 |
| Entity Links                          | * FQDN or IP Address                     | 10.64.110.154                   |                                                 |
| Time Ranges                           | Туре                                     | SIP Trunk 🗸                     |                                                 |
| Routing Policies                      | Notes                                    |                                 |                                                 |
| Dial Patterns                         |                                          |                                 |                                                 |
| Regular Expressions                   | Adaptation                               |                                 |                                                 |
| Defaults                              | Location                                 | DevConnect 🗸                    |                                                 |
|                                       | Time Zone:                               | America/Denver 🗸                | -                                               |
|                                       | * SIP Timer B/F (in seconds)             | 4                               |                                                 |
|                                       | Minimum TLS Version                      | Use Global Setting 🗸            |                                                 |
|                                       | Credential name                          |                                 |                                                 |
|                                       | Entity Links                             |                                 |                                                 |
|                                       | Override Port & Transport with DNS SRV   |                                 |                                                 |
|                                       | Add Remove                               |                                 |                                                 |
|                                       | 1 Item 🧠                                 |                                 | Filter: Enable                                  |
|                                       | Name SIP Entity 1                        | Protocol Port SIP Entity 2 Port | Connection Deny New<br>Policy Service           |
|                                       | * asm_scoredata_5060_T( asm 🗸            | TCP 🗸 * 5060 scoredata 🗸 * 5060 | trusted 🗸                                       |
|                                       | Select : All, None                       |                                 |                                                 |
|                                       | SIP Responses to an OPTIONS Requ         | ect                             |                                                 |
|                                       | Add Remove                               | 550                             |                                                 |
|                                       | Add Kenove                               |                                 | Filter: Enable                                  |
|                                       | o items a                                |                                 | Mask                                            |
|                                       | Response Code & Reason Phrase            |                                 | Entity Notes<br>Up/Down                         |
|                                       |                                          | Commit                          | Cancel                                          |

## 7.2. Add Routing Policy

Continuing from above, select Routing Policies in the left pane and select New.

- Type in a Name
- Select the Select button; select the ScoreFast SIP Entity created above (not shown)

| AVAYA                                 |                                  |                    |        | Last Logged on | at September 11, 2018 4:42<br>PM |
|---------------------------------------|----------------------------------|--------------------|--------|----------------|----------------------------------|
| Aura <sup>®</sup> System Manager 7. I |                                  |                    |        | Go             | 🖌 Log off admin                  |
| Home Session Manager                  | × Routing ×                      |                    |        |                |                                  |
| ▼ Routing                             | Home / Elements / Routing / Rout | ing Policies       |        |                | 0                                |
| Domains<br>Locations                  | Routing Policy Detail            | s                  | Commit | Cancel         | Help ?                           |
| Adaptations                           | General                          |                    |        |                |                                  |
| SIP Entities                          |                                  | * Name: scoredata  |        |                |                                  |
| Entity Links                          |                                  | Disabled:          |        |                |                                  |
| Time Ranges                           |                                  | * Patries: 0       |        |                |                                  |
| Routing Policies                      |                                  |                    |        |                |                                  |
| Dial Patterns                         |                                  | Notes:             |        |                |                                  |
| Regular Expressions                   | SIP Entity as Destination        |                    |        |                |                                  |
| Defaults                              | Select                           |                    |        |                |                                  |
|                                       | Name                             | FQDN or IP Address |        | Туре           | Notes                            |
|                                       | scoredata                        | 10.64.110.154      |        | SIP Trunk      |                                  |
|                                       |                                  |                    |        |                |                                  |

### 7.3. Add Dial Pattern

Continuing form above, select **Dial Patterns** in the left pane and select **New** to add a new Dial Pattern.

- Enter the dial pattern for aar routed digits from **Section 5.4**.
- Select Add and configure the Routing Policy from previous section.

| AVAYA                                 |                                           |                                 |                      | Last Logged on at Se | ptember 11, 2018 4:42<br>PM |
|---------------------------------------|-------------------------------------------|---------------------------------|----------------------|----------------------|-----------------------------|
| Aura <sup>®</sup> System Manager 7. I |                                           |                                 |                      | Go                   | 🖌 Log off admin             |
| Home Session Manager                  | × Routing ×                               |                                 |                      |                      |                             |
| Routing                               | Home / Elements / Routing / Dial Patterns |                                 |                      |                      | 0                           |
| Domains                               |                                           |                                 |                      |                      | Help ?                      |
| Locations                             | Dial Pattern Details                      |                                 | Com                  | mit Cancel           |                             |
| Adaptations                           | General                                   |                                 |                      |                      |                             |
| SIP Entities                          | * Patterr                                 | : 88200                         |                      |                      |                             |
| Entity Links                          | * Mir                                     | 1: 5                            |                      |                      |                             |
| Time Ranges                           | * May                                     | ·· 5                            |                      |                      |                             |
| Routing Policies                      | Financia Cal                              |                                 |                      |                      |                             |
| Dial Patterns                         |                                           |                                 |                      |                      |                             |
| Regular Expressions                   | Emergency Priority                        | /: 1                            |                      |                      |                             |
| Defaults                              | Emergency Type                            |                                 |                      |                      |                             |
|                                       | SIP Domain                                | 1: -ALL- 🗸                      |                      |                      |                             |
|                                       | Notes                                     | 5:                              |                      |                      |                             |
|                                       | Originating Locations and Routing Pr      | licies                          |                      |                      |                             |
|                                       | Add Remove                                |                                 |                      |                      |                             |
|                                       | 1 Item                                    |                                 |                      |                      | Filter: Enable              |
|                                       |                                           |                                 | Routiu               |                      | Theer. Enable               |
|                                       | Originating Location Name A Originatin    | ng Routing Policy<br>Notes Name | Rank Polic<br>Disabl | V Destination        | Routing Policy<br>Notes     |
|                                       | DevConnect                                | scoredata                       | 0                    | scoredata            |                             |
|                                       | Select : All, None                        |                                 |                      |                      |                             |

# 8. Configure ScoreData ScoreFast<sup>™</sup>

Configuration for ScoreFast is performed on the server it is installed on. During the compliance test, this configuration was performed by a ScoreData Engineer. During the compliance test, ScoreFast was installed on a Windows Server 2016 Standard Virtual Machine.

Below is a list of components that should be installed and configured to implement ScoreFast.

- SD-CTI
  - SD\_SMSAPI
  - SD\_TMACServer
  - SD\_CtiServer
- SD-SIP
  - SD\_TSIPServer

#### 8.1. Installation

Copy the ScoreData provided package folder to an application folder. And open "install.bat" file and change the path to application folder root path.

sc create "SD \_CtiServer" binPath= "C:\Program Files\Tetherfi\Tetherfi\_TSAPIServer\TetherfiCTIServer.exe"

sc create "SD\_SMSAPI" binPath= "C:\Program Files\Tetherfi\Tetherfi\_SMSAPI\SMSAPIWinService.exe"

sc create "SD \_TMACServer" binPath= "C:\Program Files\Tetherfi\Tetherfi\_TMACServer\AMACWebServerWin.exe"

sc create "SD \_TSIPServer" binPath= "C:\Program Files\Tetherfi\Tetherfi\_SipProxy\Tetherfi\_SipProxy.exe"

Then execute "install.bat" from the ScoreData provided package, in administrator mode. After installation, make all services to auto start and set recovery option to restart (not shown).

### 8.2. Password encryption

To encrypt passwords, use "ConfigurationProviderT.exe" from SD\_SMSAPI folder.

To Encrypt, open command prompt and navigate to folder where you have copied "ConfigurationProviderT.exe". Execute below command:

ConfigurationProviderT.exe configurationProviderT.exe

### 8.3. SMSAPI Configuration

Go to SD\_SMSAPI application folder and open "SMSAPI\_Data.json" file and configure values accordingly.

- tmc.conf.aesIp IP Address of AES.
- tmc.conf.cmIp IP Address of Communication Manager.
- tmc.conf.cmUser SMS User name from Section 5.8.
- tmc.conf.cmPassword SMS User password from Section 5.8 (use ConfigurationProviderT.exe to encrypt).
- tmc.conf.appPath Path to SMS API folder (use \\ instead of \).
- tmc.conf.aesUsername AES TSAPI User name from Section 6.1.
- tmc.conf.aesPassword AES TSAPI User password from **Section 6.1** (use ConfigurationProviderT.exe to encrypt)
- tmc.conf.aesLink AES Tlink from Section 6.4
- tmc.conf.aesTls TLS version for AES SMS Services (Tls, Tls11, Tls12)
- tmc.conf.listenerPort SMS API listener port (no need to change. Keep 50000)

Open "tmc.config" and configure correct application paths (not shown).

Sample:

```
{
    "tmc.conf.aesIp": "10.64.110.17",
    "tmc.conf.cmIp": "10.64.110.10:5022",
    "tmc.conf.cmUser": "scoredata",
    "tmc.conf.cmPassword":
    "OJFKp5m4Aa0ZNylUlGc3KLY6pxrD/3JG4wYzMGmvBp136fB7fHYoTIDke34XQv36J
FLQyVPkMoNrgcprIDJW0Q==",
    "tmc.conf.appPath": "C:\\Program Files\\Tetherfi\\Tetherfi_SMSAPI",
    "tmc.conf.aesUsername": "scoredata",
    "tmc.conf.aesUsername": "scoredata",
    "tmc.conf.aesUsername": "scoredata",
    "tmc.conf.aesUsername": "scoredata",
    "tmc.conf.aesUsername": "scoredata",
    "tmc.conf.aesUsername": "scoredata",
    "tmc.conf.aesUsername": "scoredata",
    "tmc.conf.aesUsername": "scoredata",
    "tmc.conf.aesUsername": "scoredata",
    "tmc.conf.aesUsername": "scoredata",
    "tmc.conf.aesUsername": "scoredata",
    "tmc.conf.aesUsername": "scoredata",
    "tmc.conf.aesUsername": "scoredata",
    "tmc.conf.aesUsername": "scoredata",
    "tmc.conf.aesUsername": "scoredata",
    "tmc.conf.aesUsername": "scoredata",
    "tmc.conf.aesUsername": "scoredata",
    "tmc.conf.aesPassword":
    "M6DIkXL5cHd6bjnYcUEb+orufG63sw7AwZB3A9iVVBwUlRe2jQvcyUDWo+NiB4rvp
H25k1sfNi/nMicyaESJrQ==",
    "tmc.conf.aesLink": "AVAYA#CM71#CSTA-S#AES",
    "tmc.conf.aesTls": "Tls12",
    "tmc.conf.aesTls": "Tls12",
    "tmc.conf.listenerPort": "50000"
}
```

## 8.4. TMAC Server Configuration

Go to SD\_TMACServer application folder and open "TMAC\_ScoreData.json" file. Configure values accordingly.

- tmc.conf.aesUsername AES TSAPI User name from Section 6.1.
- tmc.conf.aesPassword AES TSAPI User password from **Section 6.1** (use ConfigurationProviderT.exe to encrypt)
- tmc.conf.aesLink AES Tlink from Section 6.4
- tmc.conf.appPath TMAC Server application folder (use \\ instead of \)
- tmc.conf.logPath TMAC Server agent logs path (use \\ instead of \ and folder should be present)
- tmc.conf.listenerPort TMACServer listener port (no need to change. Keep 50000)
- tmc.conf.ctiserverwsport CTI Server listen port (no need to change. Keep 1337)
- tmc.conf.scoredataapi ScoreData Score API URL
- tmc.conf.scoredatatokenapi ScoreData Token API URL
- tmc.conf.scoredatatimeout Timeout for score data connection in milliseconds
- tmc.conf.scoredatausername ScoreData API authorization username
- tmc.conf.scoredatapassword ScoreData API authorization password (use ConfigurationProviderT.exe to encrypt)

Open "tmc.config" and configure correct application paths (not shown).

Sample:

```
{
 "tmc.conf.aesUsername": "scoredata",
 "tmc.conf.aesPassword":
"M6DIkXL5cHd6bjnYcUEb+orufG63sw7AwZB3A9iVVBwUlRe2jQvcyUDWo+NiB4rvp
H25k1sfNi/nMicyaESJrQ==",
 "tmc.conf.aesLink": " AVAYA#CM71#CSTA-S#AES",
 "tmc.conf.appPath": "C:\\Program Files\\Tetherfi\\Tetherfi TMACServer",
 "tmc.conf.logPath": "C:\\Program
Files\\Tetherfi\\Logs\\Tetherfi_TMACServer\\AgentLogs",
 "tmc.conf.listenerPort": "50000",
 "tmc.conf.ctiserverwsport": "1337",
 "tmc.conf.scoredataapi": "https://console.scoredata.com/agent/v1/",
 "tmc.conf.scoredatatokenapi": "http://console.scoredata.com/api/token/",
 "tmc.conf.scoredatatimeout": "50000",
 "tmc.conf.scoredatausername": "tetherfi",
 "tmc.conf.scoredatapassword":
"hCDSZw9TOpVDfMqSJZp4e+OmeNqb5bFzg4CUKaLMJvutFeJfy/TN//2HFjcfSTbil+rB
4rKvye7q7kFl9cDx6Q==",
}
```

### 8.5. CTI Server Configuration

Go to SD\_CtiServer application folder and open "TetherfiTSAPIServer.exe.config".

Change below value to include correct application path.

<add key="Log4NetConfigFile" value="ApplicationPath\Log4Net.config"/>

## 8.6. TSIP Server configuration

Go to SD\_TSIPServer application folder and open "TSIP\_Data.json" and configure values accordingly.

- tmc.conf.ProxyPort SIP Entity 2 Port from Section 7.1.
- tmc.conf.ProxyLocalIP IP Address of ScoreFast server.
- tmc.conf.SipDomain IP Address of Session Manager.
- tmc.conf.SipServerIp –IP Address of Session Manager.
- tmc.conf.SipServerPort SIP Entity 1 Port from Section 7.1.
- tmc.conf.WSPort local port which TSIP proxy listen on (don't change. Keep 27005)
- tmc.conf.SipUserList TSIP call ports should be configured here. Based on the number of calls you want to handle using the TSIP Server, it should be configured here (100-110 means 10 ports)
- tmc.conf.AppPath Application path of TSIP Server (use \\ instead of \)
- tmc.conf.LogPath Log path of TSIP server (use \\ instead of \)
- tmc.conf.WcfPort TSIP Server listen port (don't change, keep 50000)
- tmc.conf.scoredataapi ScoreData Score API URL
- tmc.conf.scoredatatokenapi ScoreData Token API URL
- tmc.conf.scoredatatimeout Timeout for score data connection in milliseconds
- tmc.conf.scoredatausername ScoreData API authorization username
- tmc.conf.scoredatapassword ScoreData API authorization password (use ConfigurationProviderT.exe to encrypt)

Open "tmc.config" and configure correct application paths (not shown).

| Sumpre. |
|---------|
|---------|

| {                                                                           |
|-----------------------------------------------------------------------------|
| "tmc.conf.ProxyPort": "5060",                                               |
| "tmc.conf.ProxyLocalIP": "10.64.110.154",                                   |
| "tmc.conf.SipDomain": "10.64.150.17",                                       |
| "tmc.conf.SipServerIp": "10.64.150.17",                                     |
| "tmc.conf.SipServerPort": "5060",                                           |
| "tmc.conf.WSPort": "27005",                                                 |
| "tmc.conf.SipUserList": "100-110",                                          |
| "tmc.conf.AppPath": "C:\\Program Files\\Tetherfi\\Tetherfi_SipProxy",       |
| "tmc.conf.LogPath": "C:\\Program Files\\Tetherfi\\Logs\\Tetherfi_SipProxy", |
| "tmc.conf.WcfPort": "50000",                                                |
| "tmc.conf.scoredataapi": "https://console.scoredata.com/agent/v1/",         |
| "tmc.conf.scoredatatokenapi": "http://console.scoredata.com/api/token/",    |
| "tmc.conf.scoredatatimeout": "50000",                                       |
| "tmc.conf.scoredatausername": "tetherfi",                                   |
| "tmc.conf.scoredatapassword":                                               |
| "hCDSZw9TOpVDfMqSJZp4e+OmeNqb5bFzg4CUKaLMJvutFeJfy/TN//2HFjcfSTbil+rB4rK    |
| vye7q7kFl9cDx6Q==",                                                         |
| }                                                                           |

#### 8.7. Service Start order

Via services.msc, restart the services in following order:

- 1. SD\_SMSAPI
- 2. SD\_CtiServer
- 3. SD\_TMACServer
- 4. SD\_TSIPServer

# 9. Verification Steps

• Via a SAT terminal, verify that AES is **Enabled** and **listening** using the **status aesvcs interface** command.

| status aesvcs in | terface  |                          |               |
|------------------|----------|--------------------------|---------------|
|                  | P        | E SERVICES INT           | ERFACE STATUS |
| Local Node       | Enabled? | Number of<br>Connections | Status        |
| procr            | yes      | 2                        | listening     |
|                  |          |                          |               |
|                  |          |                          |               |

• Verify via SAT terminal, the Service State between Communication Manager and the AES is **established**, using the **status aesvcs cti-link** command.

|             |         |             | AE SERVICES           | CTI LINK STAT    | US           |              |
|-------------|---------|-------------|-----------------------|------------------|--------------|--------------|
| CTI<br>Link | Version | Mnt<br>Busy | AE Services<br>Server | Service<br>State | Msgs<br>Sent | Msgs<br>Rcvd |
| 1           | 8       | no          | aes                   | established      | 225          | 225          |

Via System Manager, Session Manager → System Status → SIP Entity Monitoring
 → ScoreFast SIP Entity, verify Conn. Status and Link Status is UP.

|        |                         |                      |                           | Sta  | itus Deta | ails for the | e selected Se   | ession Manage  | er:            |
|--------|-------------------------|----------------------|---------------------------|------|-----------|--------------|-----------------|----------------|----------------|
|        |                         |                      |                           |      |           |              |                 |                |                |
| All E  | ntity Links to S        | IP Entity: so        | oredata                   |      |           |              |                 |                |                |
| S      | ummary View             |                      |                           |      |           |              |                 |                |                |
|        |                         |                      |                           |      |           |              |                 |                |                |
| 1 Iter | m 🛛 🍣                   |                      |                           |      |           |              |                 | Fil            | ter: Enable    |
|        | Session Manager<br>Name | IP Address<br>Family | SIP Entity<br>Resolved IP | Port | Proto.    | Deny         | Conn.<br>Status | Reason<br>Code | Link<br>Status |
| 0      | asm                     | IPv4                 | 10.64.110.154             | 5060 | тср       | FALSE        | UP              | 200 OK         | UP             |
| Selec  | t:None                  |                      |                           |      |           |              |                 |                |                |
|        |                         |                      |                           |      |           |              |                 |                |                |

Via AES OAM, TSAPI Service Summary  $\rightarrow$  Status and Control  $\rightarrow$  TSAPI Service Summary  $\rightarrow$  User Status, verify the user created in Section 6.1 for ScoreFast is connected.

| CTI User Sta<br>Enable page<br>CTI Users<br>Open Stream<br>Closed Strea<br>Open Stream | tus<br>e refresh every 60 v seconds<br>scoredata v Submit<br>s 1<br>ms 0<br>ns | t           |            |  |  |  |
|----------------------------------------------------------------------------------------|--------------------------------------------------------------------------------|-------------|------------|--|--|--|
| Name                                                                                   | Time Opened                                                                    | Time Closed | Tlink Name |  |  |  |
| scoredata                                                                              | Wed 05 Sep 2018 05:29:26 PM MDT AVAYA#CM71#CSTA-S#AES                          |             |            |  |  |  |
| Show Closed Streams Close All Opened Streams Back                                      |                                                                                |             |            |  |  |  |

# 10. Conclusion

ScoreData ScoreFast<sup>TM</sup> was able to successfully interoperate with Avaya Aura® Communication Manager, Avaya Aura® Application Enablement Services and Avaya Aura® Session Manager. All executed test cases were passed.

# 11. Additional References

This section references the product documentation relevant for these Application Notes.

- [1] Administering Avaya Aura® Communication Manager, Release 7.1.3, Issue 7, May 2018.
- [2] Administering Avaya Aura® Session Manager, Release 7.1.3, Issue 5, July 2018.
- [3] Administering and Maintaining Avaya Aura® Application Enablement Services, Release 7.1.3, Issue 5, May 2018.

Documentation related to ScoreFast<sup>TM</sup> can be directly obtained from ScoreData.

#### ©2018 Avaya Inc. All Rights Reserved.

Avaya and the Avaya Logo are trademarks of Avaya Inc. All trademarks identified by <sup>®</sup> and <sup>TM</sup> are registered trademarks or trademarks, respectively, of Avaya Inc. All other trademarks are the property of their respective owners. The information provided in these Application Notes is subject to change without notice. The configurations, technical data, and recommendations provided in these Application Notes are believed to be accurate and dependable, but are presented without express or implied warranty. Users are responsible for their application of any products specified in these Application Notes.

Please e-mail any questions or comments pertaining to these Application Notes along with the full title name and filename, located in the lower right corner, directly to the Avaya DevConnect Program at <u>devconnect@avaya.com</u>.